## **Brainfuse Mobile App**

Last Modified on 04/07/2022 11:55 am CDT

Brainfuse offers a mobile app to make it easier for students to access their tutoring services.

## Set Up the Brainfuse Mobile App

- 1. Download the app for your iOS or Android device.
- 2. When you open the app. click the **College Students Click Here** button.

| <b>∢</b> Aş | 12:37 ∜<br>pp Store ul      | ?∎ |
|-------------|-----------------------------|----|
|             | brainfuse"                  |    |
|             | Username                    |    |
|             | Password                    |    |
|             | Login                       |    |
|             | College Students Click Here |    |
|             |                             |    |
|             |                             |    |

3. This will open up a screen that asks you to scan a QR code or enter a verification code.

| Welcome                                                                                                    |  |  |  |  |  |  |  |
|----------------------------------------------------------------------------------------------------|--|--|--|--|--|--|--|
| To use the Brainfuse HelpNow Mobile App, your college must<br>be a current subscriber. Follow the steps below to access<br>your app username and password:                                                 |  |  |  |  |  |  |  |
| <ol> <li>From your desktop, log into Brainfuse HelpNow through<br/>your school's portal (Blackboard, D2L, Canvas, Moodle,<br/>etc.).</li> <li>Click the "Get the Brainfuse HelpNow App" button.</li> </ol> |  |  |  |  |  |  |  |
| Scan the QR Code using your phone by clicking the button<br>below. OR manually enter the code in the text box below, and<br>click "Verify".                                                                |  |  |  |  |  |  |  |
| You will then be automatically logged into the Brainfuse<br>HelpNow app. Your login information is stored.                                                                                                 |  |  |  |  |  |  |  |
| ₽ Scan QR Code                                                                                                    |  |  |  |  |  |  |  |
| or                                                                                                    |  |  |  |  |  |  |  |
| Serify                                                                                                    |  |  |  |  |  |  |  |

4. Now, log in to your D2L course and click the link to Brainfuse from within your course. Once Brainfuse is open, click on the **Get the Brainfuse HelpNow App**.

| elp                                       | Academic                        | Tools          | Collaboration Tools                                                                     |  |  |                                          |  |  |  |  |
|-------------------------------------------|---------------------------------|----------------|-----------------------------------------------------------------------------------------|--|--|------------------------------------------|--|--|--|--|
| Tutors are available now                  |                                 |                |                                                                                         |  |  |                                          |  |  |  |  |
|                                           |                                 | <u>Get the</u> | Brainfuse HelpNow App                                                                   |  |  |                                          |  |  |  |  |
| class can we help you with? Try 'Algebra' |                                 |                |                                                                                         |  |  |                                          |  |  |  |  |
| ve He<br>ive help<br>lect Top<br>ct Subj  | elp<br>p now<br>bic •<br>ject • |                | Tutor Match         Schedule an appointment         Select Topic         Select Subject |  |  | Click he<br>to our<br>You wil<br>your in |  |  |  |  |

5. You will be taken to a page that has a QR Code on it as well as a Verification ID. Either scan the QR code or enter the Verification ID in the app.

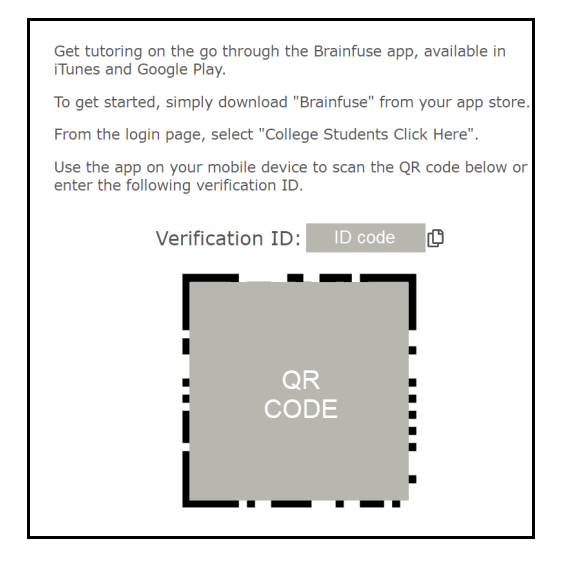

6. Once the verification has been done, you should see the following screen.

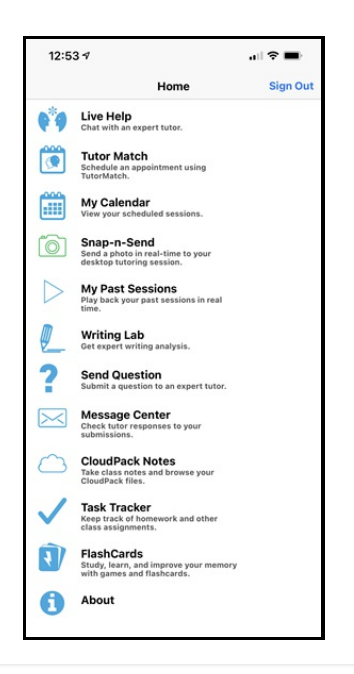